## Configuring Cloudberry Explorer with SwiftStack

To create a new connection to a SwiftStack cluster, select "File" and "OpenStack" as they type of storage connection:

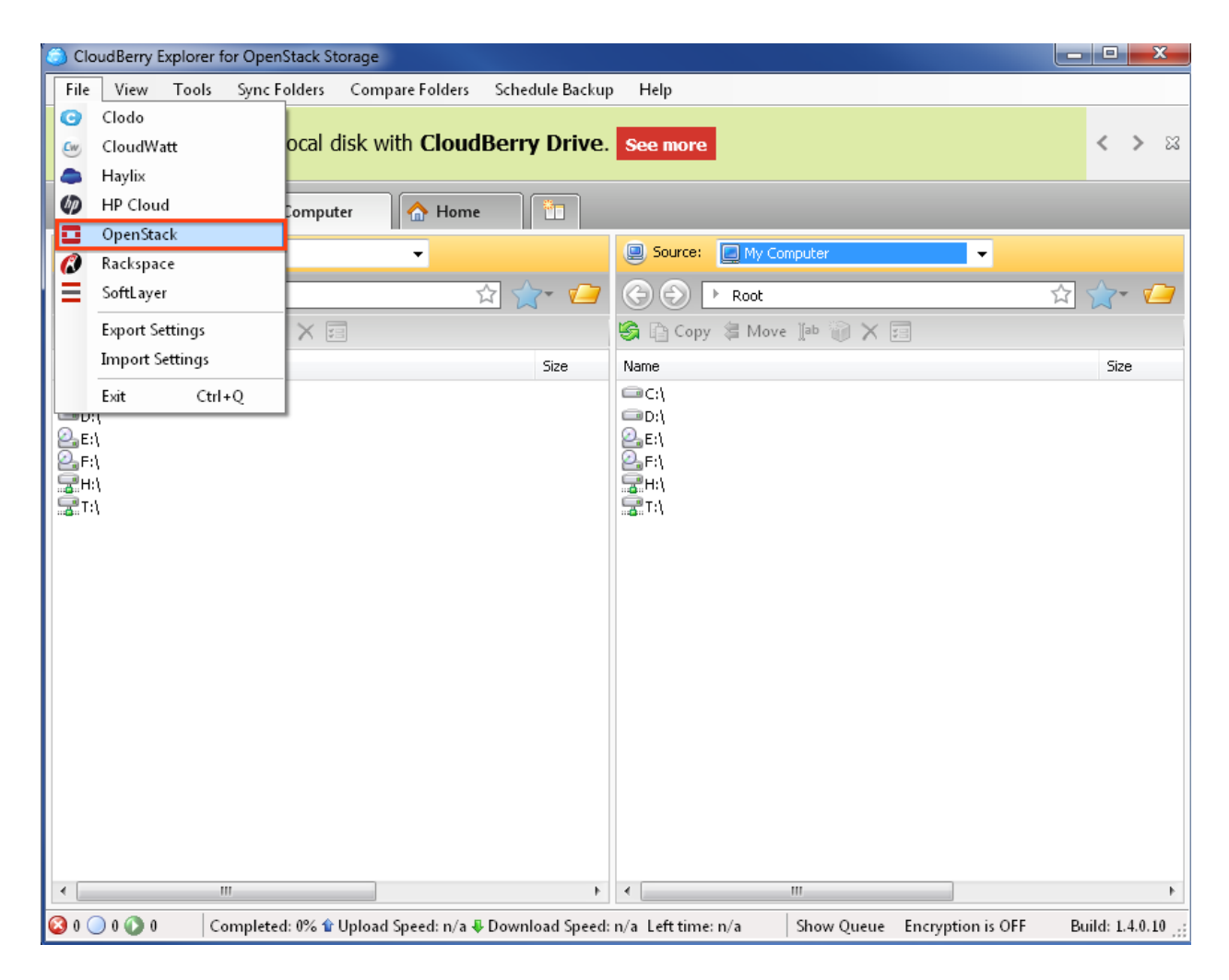

In the "OpenStack" tab, click the "Add" button:

| SloudBerry Explorer for OpenStack Storage                                                               | <b>– X</b>                 |
|----------------------------------------------------------------------------------------------------|----------------------------|
| <u>File View Tools Sync Folders Compare Folders Schedule Backup H</u> elp                               |                            |
| Map cloud storage as a local disk with <b>CloudBerry Drive</b> . See more                               | < > ¤                      |
| My Computer                                                                                             | <u></u>                    |
| Source: My Compt My Compt OpenStack Rackspace Clodo HP Cloud Haylix SoftLayer CloudWatt                 |                            |
| Co O Registered OpenStack Storage Accounts                                                              | ☆ ☆- 🖉                     |
| S Copy B Move I                                                                                         |                            |
|                                                                                                    | Size                       |
| Delete                                                                                                  |                            |
|                                                                                                    |                            |
|                                                                                                    |                            |
|                                                                                                    |                            |
|                                                                                                    |                            |
|                                                                                                    |                            |
|                                                                                                    |                            |
|                                                                                                    |                            |
|                                                                                                    |                            |
| ⊆lose                                                                                                   |                            |
|                                                                                                    |                            |
|                                                                                                    |                            |
|                                                                                                    | 4                          |
| 🔇 0 🔵 0 🔘 0 Completed: 0% 🕯 Upload Speed: n/a 🌡 Download Speed: n/a Left time: n/a 🛛 Show Queue Encrypt | ion is OFF Build: 1.4.0.10 |

Enter a "Display name" for this storage connection.

Note: This is the name that will be displayed in the Cloudberry Explorer browser.

Enter the "Authentication Service" address that can be found in the "Monitor" section of the SwiftStack controller under the "Cluster Health" tab under "Auth URL":

## Auth URL:

https://cluster.swiftstack.com/auth/v1.0

Enter the user credentials for the Swift cluster.

| Add New OpenStack Storage Account                                                                  |                                  |  |  |  |
|----------------------------------------------------------------------------------------------------|----------------------------------|--|--|--|
| Specify user name, api key and authentication service to register<br>new OpenStack Storage account |                                  |  |  |  |
| Display <u>n</u> ame:                                                                              | SwiftStack                       |  |  |  |
| <u>U</u> ser name:                                                                                 | user                             |  |  |  |
| <u>A</u> pi key:                                                                                   | ****                             |  |  |  |
| Authentication Service:                                                                            | cluster.swiftstack.com/auth/v1.0 |  |  |  |
| Use Keystone authentication                                                                        |                                  |  |  |  |
| Tenant name 🔍 🔻                                                                                    |                                  |  |  |  |
|                                                                                                    | Test Connection                  |  |  |  |
|                                                                                                    | OK Cancel                        |  |  |  |

Note: Only choose Keystone authentication if it has been previously configured within the Swift Cluster. SwiftStack does not use Keystone by default.

Click "OK".

Select "SwiftStack" (or the name chosen as "Display Name" in the previous step):

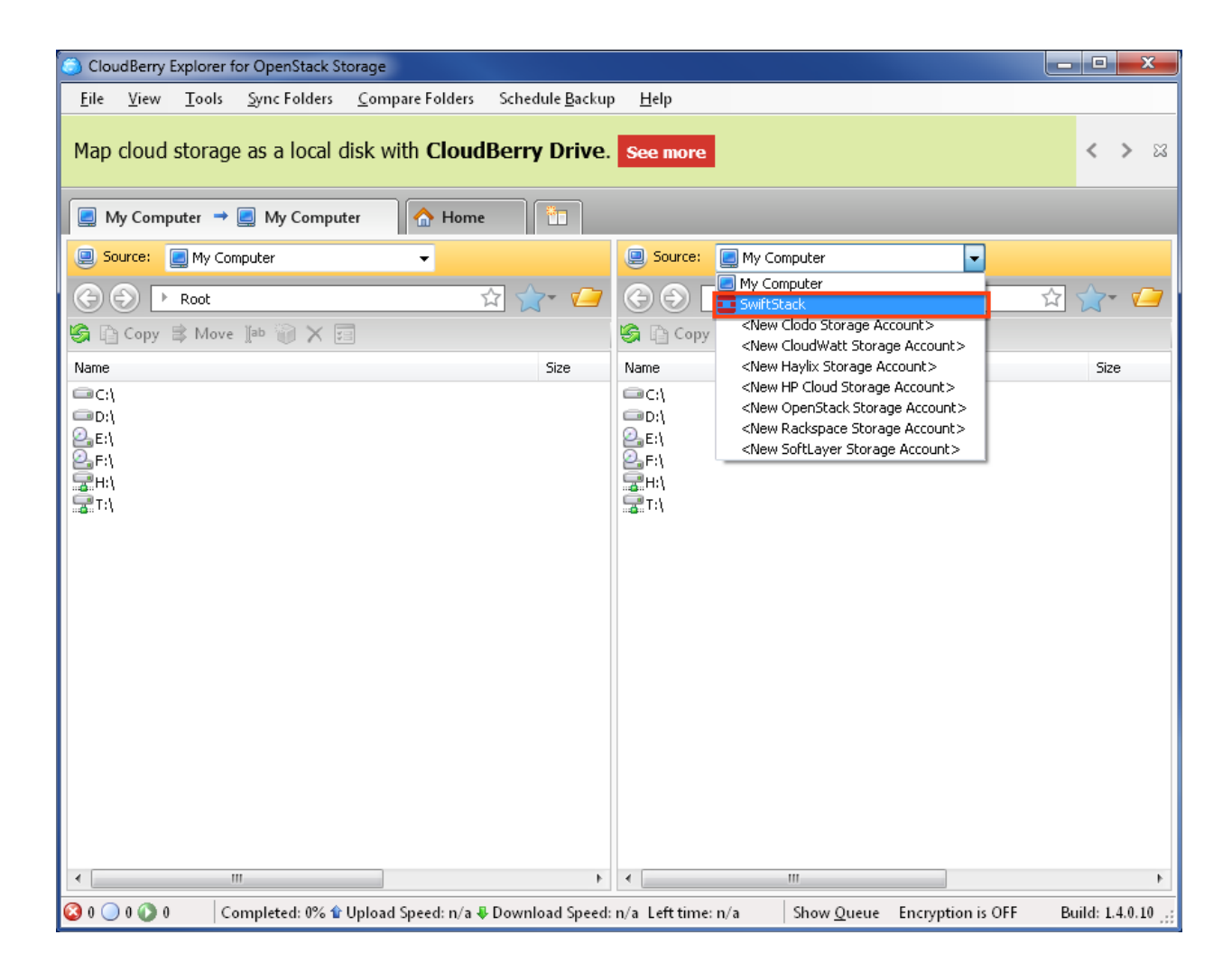

The containers and data belonging to the authenticated user will be displayed in the Cloudberry Explorer window.

| CloudBerry Explorer for OpenStack Storage                                                                                                    |                     |                                                 | - 0 X           |  |
|----------------------------------------------------------------------------------------------------|---------------------|-------------------------------------------------|-----------------|--|
| <u>File V</u> iew <u>T</u> ools <u>Sync Folders</u> <u>C</u> ompare Folders Sche                                                                                                    | dule <u>B</u> ackuj | p <u>H</u> elp                                  |                 |  |
| Map cloud storage as a local disk with CloudBerry Drive. See more                                                                                                    |                     |                                                 |                 |  |
| SwiftStack Arme The Stack Arme Stack International Stack Arme Stack Stack Arme Stack Stack Stac |                     |                                                 |                 |  |
| Source: My Computer                                                                                                    |                     | Source: SwiftStack                              |                 |  |
| 🕞 💮 🕨 Root 🟠 🖞                                                                                                    | 7- 💋                | ( → Root                                        | ☆ ☆- 💋          |  |
| 🗞 🗈 Copy 🕏 Move 🕼 🥡 🗙 🗐                                                                                                    |                     | 🌀 👔 Copy 🗯 Move 酒 🦥 🗙 🗐 🗟 Public / Private      | 🗋 Web URL 💂     |  |
| Name                                                                                                    | Size                | Name                                            | Size            |  |
| C ()<br>C ()<br>C E ()<br>F ()<br>H ()<br>T ()<br>T ()                                                                                                    |                     | € .swiftstack-web-console-metadata<br>Test      |                 |  |
| < III                                                                                                    | Þ                   | <                                               | Þ               |  |
| 🔇 0 🔵 0 🕥 0 💿 🛛 Completed: 0% 🕯 Upload Speed: n/a 🌡 Down                                                                                                    | load Speed:         | n/a Left time: n/a Show Queue Encryption is OFF | Build: 1.4.0.10 |  |